## マルチコピー機 購入フロー 🕢 セブンチケット

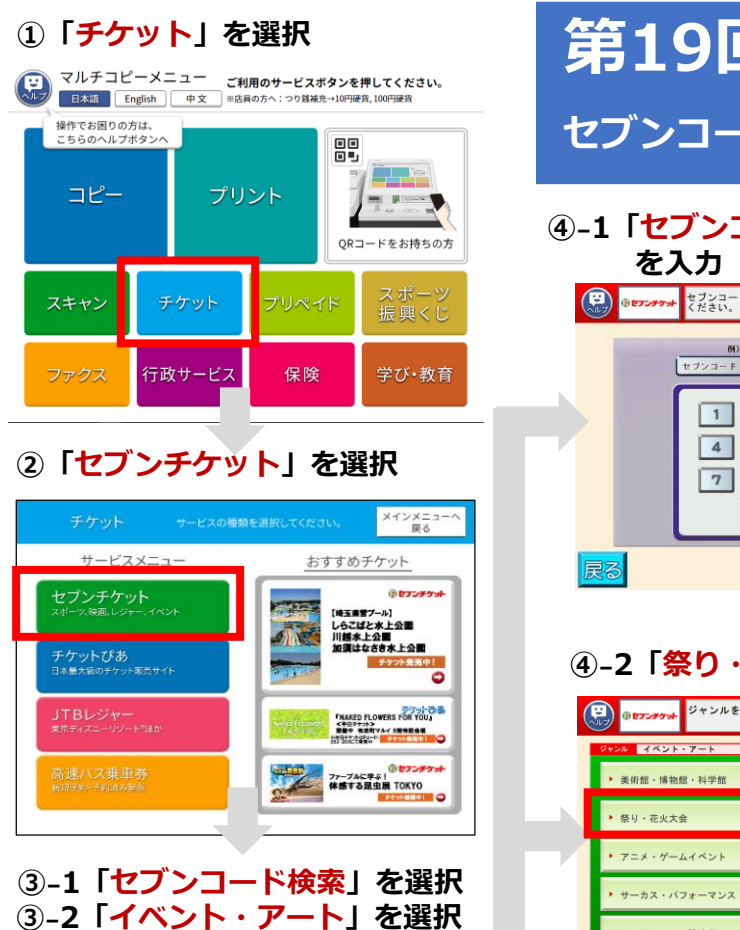

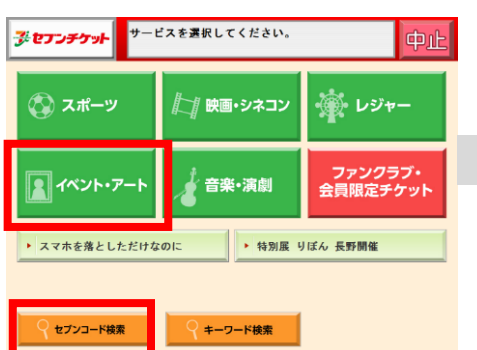

| 第19回<br>セブンコー                                                                                                    | 】男鹿日<br>ド: <b>101-8</b>                                                                                               | 本海花火<br>383                                                                                                    |                          |
|----------------------------------------------------------------------------------------------------|----------------------------------------------------------------------------------------------------|----------------------------------------------------------------------------------------------------|--------------------------|
| ④-1「セブンコ                                                                                                    | ード101-883」                                                                                                    | ⑤-1「 <mark>男鹿日本海花火</mark>                                                                                                    | 」を選                      |
| を人刀<br>(ださい。<br>なブンコードを<br>ください。                                                                                          | 入力し、「OK」ボタンを押して                                                                                                    | ()<br>() <sup>()</sup> <sup>()</sup> <sup>()</sup> <sup>()</sup> <sup>()</sup> <sup>()</sup> <sup>()</sup> <sup>(</sup>                                                                                                    |                          |
| 例) 123<br>セブンコード                                                                                                    | -456 4 <b>b</b><br>101-883 <b>-2988</b>                                                                               | キーワード 男曲<br>第19回 男曲日本演花火<br>1 (京都) 384279ンパーク(秋田田)<br>(秋田) 78728月11日<br>(秋田) 78728月11日                                                                                                    | 販売中                      |
|                                                                                                    | 23-                                                                                                    |                                                                                                    |                          |
| 4 5                                                                                                    | 5 6<br>8 9                                                                                                    |                                                                                                    |                          |
|                                                                                                    | 2                                                                                                    |                                                                                                    | [                        |
| 戻る                                                                                                    | OK                                                                                                    | <b>戻る</b> キーワード検索 # 253 Th-2010<br>アイルカービアングロ、単型ロ                                                                                                    |                          |
| ④-2「祭り・7                                                                                                    | 花火大会   を選択                                                                                                    | ⑤-2「男鹿日本海花 <b>少</b>                                                                                                    | く」を追                     |
| () trンチケット ジャンルを選択                                                                                                    | してください。 中止                                                                                                    | (P)<br><sup>①</sup> <del>レアンダッオ</del> 公演を選択してください。                                                                                                    |                          |
| ジャンル イベント・アート                                                                                                    |                                                                                                    | ジャンル 祭り・花火大会                                                                                                    |                          |
|                                                                                                    |                                                                                                    | 第14回ばんけい夏まつり大花火大会                                                                                                    | an an a                  |
| ▶ 美術館・博物館・科学館 ▶ 祭日, 赤ル土金                                                                                                  | <ul> <li>博覧会・展示会・見本市</li> <li>ファミリー・子供向けイベ</li> </ul>                                                                 | 第14回ばんけい夏まつリ大花大大会<br>「空間」を示からなれいペイーモ(北東軍)<br>キャット・ローレーモ(東東軍)<br>第19回 男臣日本東花大<br>(古間) 時年リンパーク (田田)                                                                                                    | 販売中                      |
| <ul> <li>・ 奥所館・博物館・科学館</li> <li>・ 祭り・花火大会</li> <li>・ アニメ・ゲームイベント</li> </ul>                                               | <ul> <li>・博覧会・展示会・見本市</li> <li>・ファミリー・子供向けイベ</li> <li>・ 食のイベント</li> </ul>                                             | <ul> <li>第14日はん(いまま・リス市交大会)<br/>(空話) さよりメンバット・モ (日本田)<br/>(空話) さよりメンバット・モ (日本田)<br/>(日本日) (日本日)(日本日)(日本日)(日本日)(日本日)(日本日)(日本日</li></ul>                                                                                                    | 販売中<br>販売中               |
| <ul> <li>・ 奥相望・博物館・科学館</li> <li>・ 祭り - 花火大会</li> <li>・ アニメ・ゲームイベント</li> <li>・ サーカス・パフォーマンス</li> </ul>                     | <ul> <li>・ 博覧会・展示会・見本市</li> <li>・ ファミリー・子供向けイベ</li> <li>・ 食のイベント</li> <li>・ 参加型イベント</li> </ul>                        |                                                                                                    | 販売中<br>服売中<br>販売中<br>販売中 |
| <ul> <li>・ 美術館・博物館・科学館</li> <li>・ 祭り・花火大会</li> <li>・ アニメ・ゲームイベント</li> <li>・ サーカス・パフォーマンス</li> <li>・ トークショー・講演会</li> </ul> | <ul> <li>・ 博覧会・展示会・見本市</li> <li>・ ファミリー・子供向けイベ</li> <li>・ 食のイベント</li> <li>・ 参加型イベント</li> <li>・ その他イベント・アート</li> </ul> | 第14回近くたいままっり大売交大会     できは、させいたいたいで、年 (14年の)     できは、させいたいたいで、年 (14年の)     できは、させいたいたいで、年 (14年の)     できは、させいたいたいで、年 (14年の)     できは、ままのの)また。     できは、ままのの)また。     できは、ままのの)また。     できは、ままのの)また。     できは、ままのの)また。     できは、ままのの)また。     できは、ままのの)また。     できは、ままのの)また。     できは、ままのの)また。     できは、ままのの)また。     できは、ままのの)     できは、ままのの)     できは、ままのの)     できは、ままのの)     できは、ままのの)     できは、ままのの)     できは、ままのの)     できは、ままのの)     できは、ままのの)     できは、ままのの)     できは、ままのの)     できは、ままのの)     できは、ままのの)     できは、ままのの)     できは、ままのの)     できは、ままのの)     できは、ままのの)     できは、ままのの)     できは、ままのの)     できは、ままのの) | 版売中<br>版売中<br>版売中<br>販売中 |

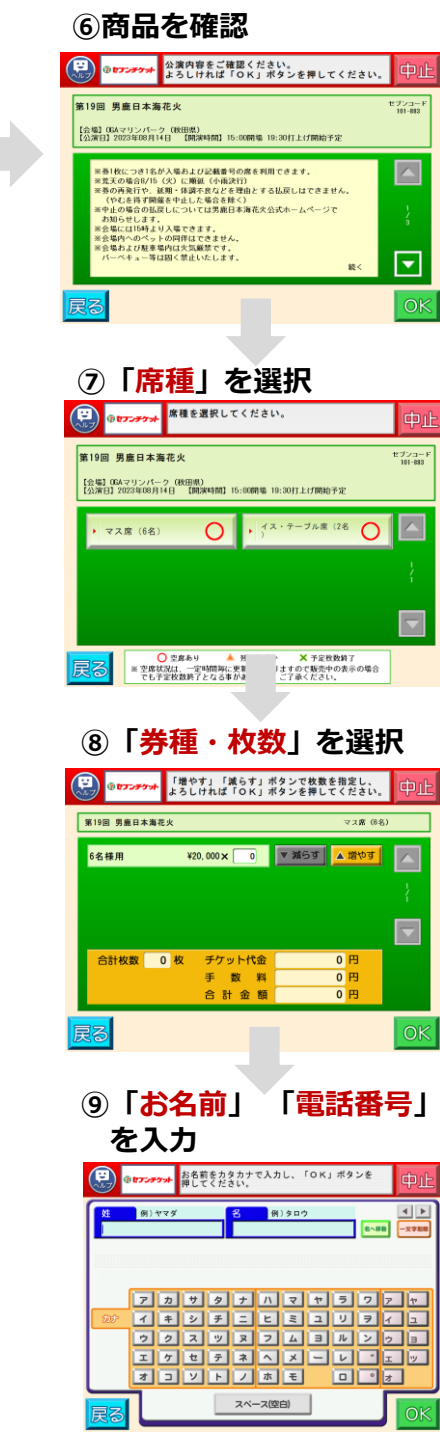

## 10「お客様情報」を確認 ジセブンデケットよ客様情報をご確認ください。 よろしければ「OK」ボタンを押してください。 お名前 サイタマ タロウ 電話番号 00000000000 ①申込ボタンを押す ジセフンチケット や押すと払込票が印刷されます。 しらこばと水上公園 ビジンコード 902-200 【会場】しらこばと水上公開(埼玉県) 【公演目】2021/08/01(日) 【開演時間】10:00~17:00 10時以降入場券 大人 (高校牛以上) ¥730 1枚 計¥730 合計 1 枚 730 円(うち手数料 0円) ご注文内容をご確認ください。 代金お支払い後の返金・変更はお受けできません 払込票出力 ト発音サービス払込業 セブン・イレブン社会理論 サービス私送票) お客様接 受付方法 デケットと代素の可換 払送先名 JTB レジヤー 払送業額 990,995円 払送業額 2000年07月11日(月) 07時11分 1234-5678-90123 HTA安經書号 123456789012 代金お支払い時にレジにて 99枚発券します ご注意!(必ずお読みください こ文明年についてのお問金せは、セ ブン・イレブン高額ではお受けでき 来せん。<u>テケット基準に回顧のお開</u> 会せたへご連絡ください。 代金お支払い後の延金はお受けでき ません レジにて支払・チケット受領 CONTRACTOR AND INC. 10010-000 Sale and TRACTING. Contraction of the second 1211

(Eine)

Arrest.

100